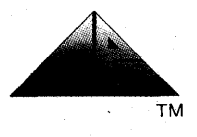

#### RELEASE BULLETIN 819-095000-340

<u>MULTIPLAN</u> (MS-DOS VERSION)

Model No: APC-S73M

#### 1.0 <u>INTRODUCTION</u>:

Miltiplan is a personal productivity tool that will help you analyze data. It is a powerful modeling and planning tool to be used in budgeting, resource and product planning, personal investments and sensitivity analyses. You get a chance to ask "What if?" type questions, to test out plans, and to forecast. Change a critical number, and watch the figures change across your worksheet.

Multiplan is an electronic worksheet of 255 rows long and 63 columns wide for words, numbers, and formulas. It allows you to connect several worksheets so that you can build up a chain of sheets that provide information to each other. With the consistent command structure and on line HELP feature, you will soon learn how to manipulate data to obtain the answers you need.

#### 2.0 CONTENTS OF THE RELEASE:

2.1 Distribution Media

PART NO.

DESCRIPTION

819-076073-010M

Multiplan Diskette

2.2 Documentation

PART NO.

## DESCRIPTION

819-095000-340 158-999000-186 158-020000-155

Miltiplan Release Bulletin Multiplan User's Guide Multiplan Template

- 3.0 <u>HARDWARE/SOFTWARE REOUIREMENTS</u>:
  - 3.1 Minimum Hardware Requirements

```
APC-H01 - Monochrome APC with single FDD
```

1

Advanced Personal Computer

## 3.2 Minimum Software Requirements

APC-S02 - MS-DOS Operating System

#### 4.0 <u>INSTALLATION PROCEDURE</u>:

#### PLEASE NOTE:

- The distribution diskette is already installed for the NEC APC, refer to the (attached) Multiplan Quick Reference Guide for use of special keys on the APC.
- 2. If you will be using a hard disk, refer to the MS-DOS Release Bulletin, Section 6, for instructions on formatting the disk drive.
- 3. To use the MS-DOS COPY command on a single drive system, you will need to use a CONFIG.SYS file to assign additional disk buffers. To do this:
  - a) Create a file named CONFIG.SYS on your bootable MS-DOS system diskette, using EDLIN or the COPY command. This file must contain the statement:

#### BUFFERS=10

If CONFIG.SYS already exists on your system diskette, edit it to delete any other BUFFERS= statement, and add the BUFFERS=10 statement.

The most convenient way to create CONFIG.SYS is to use the COPY command to copy from the keyboard to the CONFIG.SYS file as follows: (User input is denoted by lower case, but may be entered in either upper or lower case.)

A>copy con config.sys buffers=10 Press <CTRL><Z> 1 File(s) copied Press <RETURN> Press <RETURN>

A>

b) Reboot the system diskette. (Press and hold the <FNC> <CTRL> and <BREAK/STOP> keys together, in that order. When the screen clears, release the keys).

Floppy Diskette-Based:

<u>REPLACE</u> the following paragraphs with the "Getting Started" section of the Multiplan User's Guide:

## 1. Formatting Diskettes

- a) Boot the MS-DOS operating system diskette from drive A.
- b) Enter FORMAT/S at the A> prompt if you have a single drive system. Enter FORMAT B:/S at the A> prompt if you have a dual drive system.
- c) At this point, follow the instructions on the screen for inserting a blank diskette into the appropriate drive. If you have a single drive system, be sure to remove the MS-DOS diskette and put a blank diskette into drive A to be formatted.
- d) On a single drive system, remove the blank diskette and reinsert the MS-DOS diskette into drive A and strike any key when ready. In one second, exchange the MS-DOS diskette for the formatted diskette and strike any key when ready.
- e) The diskette is now formatted and the MS-DOS system has been loaded on the blank diskette. This was specified with the "/S" entered with the format command.
- f) Refer to the MS-DOS System User's Guide for further information.
- 2. Making A Backup (Working) Copy

An internal command called "COPY" is supplied on the MS-DOS operating system diskette, which will be used to copy files from one diskette to another. Use this command to make a working copy of Multiplan. Then, store the original diskette in a safe place in case the working copy is damaged. Also, use this command (or the DISKCOPY utility) periodically to make backup copies of often used diskettes. Refer to the MS-DOS System User's Guide for further information.

To use COPY:

- a) Boot the MS-DOS operating system diskette from drive A. Remove the diskette from drive A.
- b) Insert the distribution copy of the Multiplan diskette into drive A. If you have a single drive system, go to step C and the system will prompt you when to insert your formatted diskette into drive A. If you have a dual drive system, insert a formatted diskette into drive B.

c) Enter the following:

#### COPY \*.\* B: Press <RETURN>

- All the files will be copied from the distribution diskette to your Multiplan working copy diskette. At the A> prompt, store the Multiplan distribution copy diskette in a safe place. You will be using your Multiplan working copy diskette from now on. Label the Multiplan working copy diskette.
- 3. Loading the Multiplan Diskette

To load the Multiplan diskette, turn on the APC and insert the Multiplan working copy diskette into drive A. Place the template that comes with this guide in the slot above the function keys on the keyboard. The following appears as the autostart routine begins (If the date and time are correct, press <RETURN>, else enter the correct date [MM-DD-YY] and time [HH:MM]:

MS-DOS version x.xx Copyright 1981,82,83 Microsoft Corp. Command v. x.xx A> echo off Current date is XXX 99-99-1999 Enter new date: Current time is 12:01:00.00 Enter new time: Loading Multiplan...

The screen will show the Multiplan version number and copyright notice for three seconds. Then the initial Multiplan display screen will appear.

#### Hard Disk-Based:

<u>REPLACE</u> the following paragraphs with the "Getting Started" section of the Multiplan User's Guide:

- Follow steps 1 through 2 as outlined in the Floppy Diskette-Based section.
- Use the COPY command (introduced earlier) to copy the complete contents of the Multiplan working copy diskette to the selected hard disk (disk drive E:). Then all the Multiplan execution files will reside on the hard disk.
- 3. Alter the file AUTOEXEC.BAT on your Multiplan working copy diskette using the EDLIN.COM utility. You need to change Multiplan's default drive so that the hard disk is used automatically. Insert a new first line to the

AUTOEXEC.BAT file. The first line should read "E:" (the default hard disk drive). Refer to the MS-DOS System User's Guide for further information regarding the EDLIN utility.

#### 5.0 ENHANCEMENTS:

None.

## 6.0 <u>CAUTIONS</u>:

- 1. It is recommended that no more than one application package reside on any given floppy, because the application packages may require soft key setups.
- 2. Use the ^ (carat key) for exponents.
- 3. If you are using the hard disk, the file COMMAND.COM must reside with the MP files on the hard disk drive (for example; drive E) and also on the drive specified with the Transfer Option Setup <drive designator>.
- 4. Only use function keys 1 through 10 (unshifted). The other function keys are left over from the MS-DOS operating system key setup.
- 5. Testing was done on Normal files. For this release, the option to use file modes SYLK (symbolic) and other (DIF<sup>TM</sup>) has not been tested. Refer to the Transfer Option command for more details.
- 6. To view the keys specific to the NEC APC, select Help Keyboard (Next) from the command menu.

| 7. | Corrections to | the Multiplan User's Guide                                                                          |
|----|----------------|----------------------------------------------------------------------------------------------------|
|    | page 41        | Value in screen display should be \$2000.00                                                         |
|    | page 150       | Values for Sales should be:<br>\$10000.00 \$30600.00 \$30906.00<br>\$31215.06 \$31527.21            |
|    |                | Values for Gross Profits should be:<br>\$15000.00 \$15600.00 \$15906.00<br>\$16215.06 \$16527.21    |
|    | page 246, 247  | The "dash" code (-) is very faint.                                                                  |
|    | page 339       | The example should be:<br>Replace \$15,000 in cell RlCl.<br>Place RC[-1]* 1.3 in cell RlC2 (etc.).  |
|    | page 345       | <pre>The example should use double quotes:<br/>REPT(MID("-+",SIGN(num) + 2, 1),<br/>ABS(num))</pre> |

# 7.0 PROBLEMS FIXED:

None.

## MULTIPLAN QUICK REFERENCE GUIDE

| ACTION                | DESCRIPTION                                                                              | FUNCTION<br>KEY |          | CONTROL<br>KEY                 |
|-----------------------|------------------------------------------------------------------------------------------|-----------------|----------|--------------------------------|
| PAGE UP               | Scrolls the window up,<br>by twenty rows                                                 | Fl              |          | <ctrl><r>+&lt; &gt;</r></ctrl> |
| PAGE DOWN             | Scrolls the window<br>down, by twenty rows                                               | F2              |          | <ctrl><r>+&lt; &gt;</r></ctrl> |
| PAGE LEFT             | Scrolls the window<br>left, by seven columns                                             | F3              |          | <ctrl><r>+&lt;-&gt;</r></ctrl> |
| PAGE RIGHT            | Scrolls the window<br>right, by seven columns                                            | F4              |          | <ctrl><r>+&lt;-&gt;</r></ctrl> |
| NEXT WINDOW           | Moves the cell pointer<br>from one window to<br>another                                  | F5              | ;        | <ctrl><w></w></ctrl>           |
| REFERENCE             | Relative reference<br>created with direction<br>keys is changed to<br>absolute reference | F6              | 6        |                                |
| WORD LEFT             | Moves the edit cursor<br>one word to the left                                            | F7              |          | <ctrl><o></o></ctrl>           |
| WORD RIGHT            | Moves the edit cursor<br>one word to the right                                           | F8              |          | <ctrl><p></p></ctrl>           |
| CHARACTER<br>LEFT     | Moves the edit cursor<br>one character to the<br>left                                    | F9              |          | <ctrl><b></b></ctrl>           |
| CHARACTER<br>RIGHT    | Moves the edit cursor<br>one character to the<br>right                                   | F10             |          | <ctrl><n></n></ctrl>           |
| UP ARROW              | Moves the cell pointer                                                                   |                 | l        | <ctrl><e></e></ctrl>           |
| DOWN ARROW            | Moves the cell pointer                                                                   |                 | <b> </b> | <ctrl><x></x></ctrl>           |
| LEFT ARROW            | Moves the cell pointer<br>to the left                                                    |                 | -        | <ctrl><s></s></ctrl>           |
| RIGHT ARROW           | Moves the cell pointer<br>to the right                                                   | 1               | -        | <ctrl><d></d></ctrl>           |
| NEXT UNLOCKED<br>CELL | Moves the cell pointer<br>to the next cell with<br>a status of "unlocked"                |                 |          | <ctrl><f></f></ctrl>           |
| RECALCULATE           | Causes the worksheet<br>to be recalculated                                               |                 | !        |                                |
| HOME                  | Moves the cell pointer<br>to row 1, column 1 of<br>the worksheet                         |                 |          | <ctrl><q></q></ctrl>           |
| END                   | Moves the cell pointer<br>to the lower right<br>cell of the worksheet                    |                 |          | <ctrl><z></z></ctrl>           |

| ACTION       | DESCRIPTION                                                                                                    | FUNCTION<br>KEY |                  | CONTROL<br>KEY       |
|--------------|----------------------------------------------------------------------------------------------------|-----------------|------------------|----------------------|
| CANCEL       | Cancels the current command                                                                                                |                 |                  | <ctrl><c></c></ctrl> |
| DELETE       | Erases the character(s)<br>  that are highlighted                                                                          |                 |                  | <ctrl><y></y></ctrl> |
| HELP         | Help information is<br>  displayed                                                                                         |                 | HELP  <br>  or ? |                      |
| RETURN/ENTER | Executes the command instruction                                                                                           |                 | RE-  <br> TURN   | <ctrl><m></m></ctrl> |
| BACKSPACE    | Deletes all characters<br>to the left in edit<br>mode. At the command<br>menu, moves the cursor<br>to the previous command |                 | BACK<br>SPACE    | <ctrl><h></h></ctrl> |
| TAB          | Moves the cursor to<br>  the next field                                                                                    |                 | TAB              | <ctrl><i></i></ctrl> |
| SPACE        | Select the next item                                                                                                    |                 | SPACE <br> BAR   |                      |